# How to Determine which Version of Windows is Installed

Follow the instructions for the operating system that you are running.

# Windows 10

There are two methods that you can use to determine whether you are running a 32-bit or 64-bit version of Windows 10. If one method does not work, try the other method.

Method 1: View the About Section of the System window in the Settings Panel

- 1. Click/tap on the **Start** button on the taskbar or press the **Windows** key to open the **Start menu**
- 2. Click/tap on the Settings link at the bottom left
- 3. Click/tap on the System icon
- 4. Click/tap on **About** on the left side. Under **PC** on the right side, look to see if your **System type** is either a **64-bit operating system** or a **32-bit operating system**.

# Method 2: View the System window in the Settings Panel

- 1. Click/tap on the **Start** button on the taskbar or press the **Windows** key to open the **Start menu**
- 2. Click/tap on the Settings link at the bottom left
- 3. Click/tap on the System icon
- 4. Under System, look to see if your System type is either a 64-bit operating system or a 32-bit operating system.

#### Windows 8

There are two methods that you can use to determine whether you are running a 32-bit or 64-bit version of Windows 8. If one method does not work, try the other method.

#### Method 1: View the System window in Control Panel

- 1. Swipe in from the right edge of the screen, and then tap **Search**. Or, if you are using a mouse, point to the lower-right corner of the screen, and then click **Search**.
- 2. Type **system** in the search box, and then tap or click **Settings**.
- 3. Tap or click System.
- If you are running a 64-bit version of Windows 8, 64-bit Operating System is displayed in the System type field under the System heading. If you are running a 32-bit version of Windows 8, 32-bit Operating System is displayed in the System type field under the System heading.

#### Method 2: View the System Information window

- 1. Swipe in from the right edge of the screen, and then tap **Search**. Or, if you are using a mouse, point to the lower-right corner of the screen, and then click **Search**.
- 2. In the search box, type **system information**.
- 3. Tap or click **System**, tap or click **System Information**, and then click **System Summary**.
- 4. If you are running a 64-bit version of Windows 8, x64-based PC is displayed in the System type field under the Item heading.
  If you are running a 32-bit version of Windows 8, x86-based PC is displayed in the System type field under the Item heading.

# Windows Vista or Windows 7

If you have Windows Vista or Windows 7, there are two methods to determine whether you are running a 32-bit version or a 64-bit version. If one method does not work, try the other method.

# Method 1: View the System window in Control Panel

- 1. Click Start, type system in the Start Search box, and then click system in the Programs list.
- 2. The operating system is displayed as follows:
  - For a 64-bit version operating system, 64-bit Operating System appears for the System type under System.
  - For a 32-bit version operating system, **32-bit Operating System** appears for the **System type** under **System**.

# Method 2: View the System Information window

- 1. Click Start, type system in the Start Search box, and then click System Information in the Programs list.
- 2. When **System Summary** is selected in the navigation pane, the operating system is displayed as follows:
  - For a 64-bit version operating system, **x64-based PC** appears for the **System type** under **Item**.
  - For a 32-bit version operating system, **x86-based PC** appears for the **System type** under **Item**.